## Guia do Usuário do Dell Xcelerator™

Introducão Instrucões de configuração Operação Solução de problemas Especificações Normalização Instruções de segurança

## Notas, Avisos e Advertências

NOTA: uma NOTA fornece informações importantes que o ajudam a usar melhor o computador.

AVISO: um AVISO indica um potencial de danos ao hardware ou a perda de dados e descreve como evitar o problema.

ADVERTÊNCIA: uma ADVERTÊNCIA indica um potencial de danos à propriedade, o risco de lesões corporais ou mesmo de morte.

#### As informações neste documento estão sujeitas a alterações sem aviso prévio. © 2007 Dell Inc. Todos os direitos reservados.

Marcas comerciais usadas neste texto:

Dell Xcelerator é marca registrada da Dell Inc.

Microsoft, Windows, DirectShow e DirectX são marcas registradas da Microsoft Corporation. Windows XP e Windows Vista são marcas comerciais da Microsoft Corporation.

Outras marcas e nomes comerciais podem ser utilizados neste documento como referência às entidades proprietárias dessas marcas e nomes ou a seus produtos.

#### Regulamentações para exportação

O cliente reconhece que estes produtos, que podem conter tecnologia e software, estão sujeitos às leis e regulamentos de controle de exportação dos Estados Unidos ("EUA") e podem estar também sujeitos às leis de exportação e de alfândega dos países em que os produtos são fabricados e/ou recebidos. O cliente concorda em sujeitar-se a essas leis e regulamentos. Adicionalmente, sob as leis dos Estados Unidos, os Produtos podem não ser vendidos, alugados ou de outra forma transferidos para usuários finais ou países restritos. Além disso, os Produtos podem não ser vendidos, alugados para ou utilizados por um usúario envolvido em atividades relacionadas a armas de destruição em massa, incluindo, mas não se limitando a, atividades relacionadas a criação, desenvolvimento, produção ou uso de instalações, materiais ou armas nucleares, mísseis ou o suporte a projetos de mísseis e armas químicas e biológicas.

Versão inicial: Julho de 2007

#### Voltar para a página do índice

# Introdução

- Visão geral
- Recursos
- Conectores de entrada e saída
- Software
- Requisitos da plataforma
- Como obter ajuda
- Informações de garantia

## Visão geral

O Dell Xcelerator™ é um dispositivo USB 2.0 interno alimentado pelo barramento, que aumenta a velocidade e o desempenho do sistema em tarefas como criação de DVDs ou formatação de arquivos para tocadores portáteis de mídia (por exemplo, playstations portáteis, iPODs, etc.).

## Recursos

O Dell Xcelerator<sup>™</sup> tem os seguintes recursos:

- 1. Alivia a CPU de atividades intensivas, de modo que as funções de queima de DVDs e de compartilhamento de vídeo podem ser executadas como tarefas
- de segundo plano. Faz a transcodificação de vídeos MPEG-2 para MPEG-4. 2.
- Faz a transcodificação de video clips MPEG-2 de alta definição para MPEG-2 ou MPEG-4 de definição padrão. Faz a diminuição da taxa de bits de vídeo clips MPEG-2 para adequação a DVDs, CDs ou outras mídias. 3.
- 4.
- 5 Funciona com o Windows XP e com o Windows Vista. Suporta sistemas de 32 e de 64 bits.
- 6.

## Conectores de entrada e saída

Não há conectores externos neste dispositivo. O conector USB da placa suporta um cabo USB interno.

#### I magem da placa

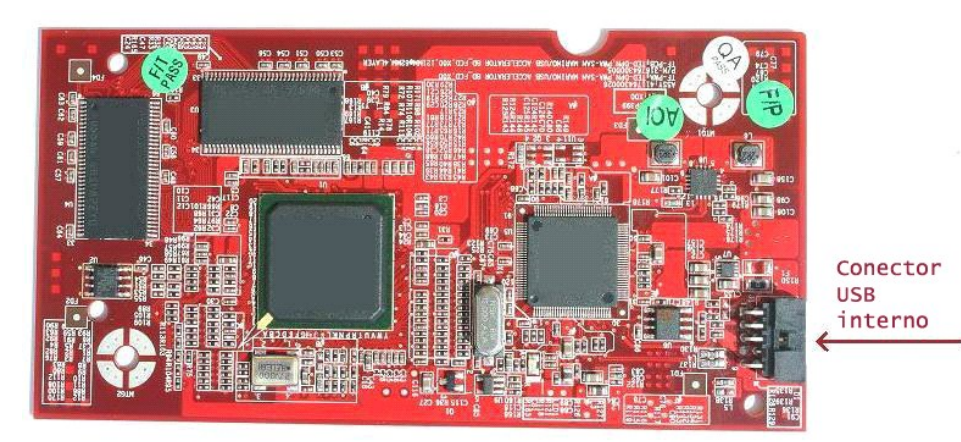

O único conector da placa é um conector de 10 pinos. O cabo USB interno se conecta a este conector.

## Software

O Dell Xcelerator™ é suportado pelo seguinte software:

Sonic Creator v.10
 Dell Xcelerator<sup>™</sup> v1.0 para Dispositivos Portáteis

Os drivers usam os conjuntos padrão de propriedades Microsoft DirectShow(®). Os drivers estão no CD Dell Resource. Há um assistente de instalação para facilitar a instalação. Guarde o CD Resource que vem com o sistema em um lugar seguro para o caso de você precisar reinstalar o software.

## Requisitos da plataforma

- Sistema operacional Microsoft Windows XP ou Vista
  Mínimo de 256 MB de RAM, recomendado: 512 MB
  Processador de 1,8 GHz, barramento frontal de 400 MHz
  DirectX® 9.1 ou superior
  Conector USB interno na placa-mãe (conector de 10 pinos)

# Como obter ajuda

Se você precisar de ajuda ou de informações adicionais que não estejam contidas neste guia, visite o site de suporte da Dell support.dell.com ou ligue para o número 1-800-BUY-DELL

# Informações de garantia

Consulte as informações de garantia do seu sistema Dell para saber quais são as opções de reparo e de serviço disponíveis para o Dell Xcelerator™.

# Operação

# Detalhes da operação

A placa Dell Xcelerator<sup>™</sup> fornece aceleração de hardware para vários aplicativos (Sonic Creator v10 e Dell Xcelerator<sup>™</sup> para Dispositivos Portáteis). Para obter mais informações sobre o uso da placa Dell Xcelerator<sup>™</sup> com o Sonic Creator, consulte a documentação do Sonic Creator. Para obter mais informações sobre como usar a placa Dell Xcelerator<sup>™</sup> com o Dell Xcelerator<sup>™</sup> para Dispositivos Portáteis, consulte a documentação do Dell Xcelerator<sup>™</sup>.

# Normalização

## Aviso da FCC

Este equipamento gera, usa e pode emitir energia de freqüência de rádio e, se não for instalado e usado de acordo com o manual de instruções do fabricante, poderá causar interferência prejudicial às comunicações de rádio e televisão. Este equipamento foi testado e está em conformidade com os limites para dispositivos digitais de Classe B, conforme estabelecido na Seção 15 das Normas da FCC.

Este dispositivo está em conformidade com a Seção 15 das Normas da FCC. A operação está sujeita a estas duas condições:

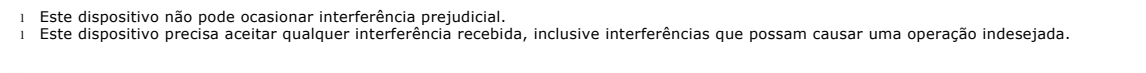

NOTA: Os regulamentos da FCC especificam que as alterações ou modificações não aprovadas explicitamente pela Dell Inc. podem cancelar sua permissão para operar o equipamento.

Esses limites foram criados para assegurar uma proteção razoável contra interferências prejudiciais em uma instalação residencial. No entanto, não há garantias de que a interferência não ocorrerá em uma instalação específica. Se o equipamento causar interferência prejudicial à recepção de rádio e televisão, o que pode ser determinado ligando-se e desligando-se o equipamento, experimente corrigir a interferência através de uma ou mais das seguintes medidas:

- Mude a orientação da antena receptora. Mude o computador de lugar em relação ao receptor.

Afaste o computador do receptor. Ligue o computador em uma outra tomada, de modo que o computador e o receptor fiquem em circuitos prediais diferentes

Se necessário, consulte um representante da Dell Inc. ou um profissional técnico experiente de rádio/televisão para obter outras sugestões.

As informações a seguir se referem ao(s) dispositivo(s) abordado(s) neste documento, em conformidade com os regulamentos da FCC:

| Modelo          | Dell Xcelerator™              |
|-----------------|-------------------------------|
| Número          | XN264                         |
| Nome da empresa | MiTAC Computer Shunde Limited |

Endereço da empresa Nº 1, Shunda Rd., LunJiao Town, Shunde District, Foshan City, Guangdong, China

Os produtos da Dell™ são projetados, testados e classificados para o ambiente eletromagnético pretendido. Essas classificações de ambiente eletromagnético referem-se genericamente às seguintes definições padronizadas:

Classe A - tipicamente para ambientes comerciais. Os produtos Classe B podem ser usados também em ambientes de produtos Classe A. Classe B - tipicamente para ambientes residenciais. Os produtos Classe A não devem ser usados em ambientes de produtos Classe B.

Os equipamentos de tecnologia de informação como periféricos, placas de expansão, impressoras, dispositivos de entrada e saída (E/S), monitores, entre outros, que estão integrados ou conectados ao computador devem estar de acordo com a classificação de ambiente eletromagnético do computador.

Aviso: Use apenas cabos blindados para conectar periféricos a dispositivos Dell para reduzir a possibilidade de interferência em serviços de comunicação de rádio. O uso de cabos blindados garante a manutenção da classificação adequada de compatibilidade eletromagnética para o ambiente C específico. Se preferir, você pode fazer o pedido on-line de cabos Dell em www.dell.com.

A Dell determinou que este é um produto Classe B.

#### Voltar à página do índice

# Instruções de segurança

#### Advertência: Instruções importantes de segurança

- Leia as instruções Leia todas as instruções de operação e de segurança antes de operar o o Dell Xcelerator™ para ajudar a garantir a sua própria segurança pessoal e para proteger o produto contra danos potenciais.
  Guarde as instruções Guarde todas as instruções de operação e de segurança para referência futura.
  Preste atenção às advertências Atenda a todas as mensagens de advertência e às instruções de operação do produto.
  Aterramento Para garantir a proteção contínua contra o risco de choque elétrico e incêndio, este acessório só deve ser instalado ou conectado a produtos, como computadores, equipados com plugues de três pinos, isto é, com um pino de aterramento. Este plugue só se encaixará em tomadas elétricas bipolares com aterramento. Este é um recurso de segurança. Se não for possível inserir o plugue na tomada, entre em contato com o seu eletricista para trocar a tomada obsoleta. Não desative o recurso de segurança do plugue com aterramento.
  Raios Para garantir segurança extra e para evitar danos devidos a raios, desconecte o sistema host da tomada elétrica e desconecte a antena ou o sistema de cabos. Desconecte o sistema da tomada se você planejar deixá-lo sem uso por um período de tempo prolongado.
  Nunca insira objetos metálicos nas aberturas. Isto pode criar o risco de choque elétrico.

#### Avisos de caráter ambiental

#### Diretriz da WEEE (Waste Electrical and Electronic Equipment)

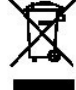

Na União Européia, esta etiqueta indica que o produto não deve ser descartado junto com o lixo doméstico. Ele deve ser depositado em instalações adequadas para coleta e reciclagem. Para obter informações sobre como reciclar este produto no seu país, visite o site: www.euro.dell.com/recycling.

# Instruções de configuração

- Instalação do hardware
- Instalação do driver

## Instalação do hardware

ADVERTÊNCIA: Desligue o computador e desconecte o plugue da tomada elétrica para evitar ferimentos pessoais ou danos ao equipamento.

NOTA: O hardware do Dell Xcelerator<sup>™</sup> já vem instalado no sistema. O procedimento a seguir só deve ser executado se ocorrer algum problemas com o dispositivo.

## Verifique se o Dell Xcelerator™ está instalado

- 1
- Siga as instruções do manual para remover a tampa do chassi. O hardware do Dell Xcelerator™ é instalado em um compartimento de unidades dentro do chassi (veja a figura abaixo). Verifique se a placa está instalada. 2. 3.

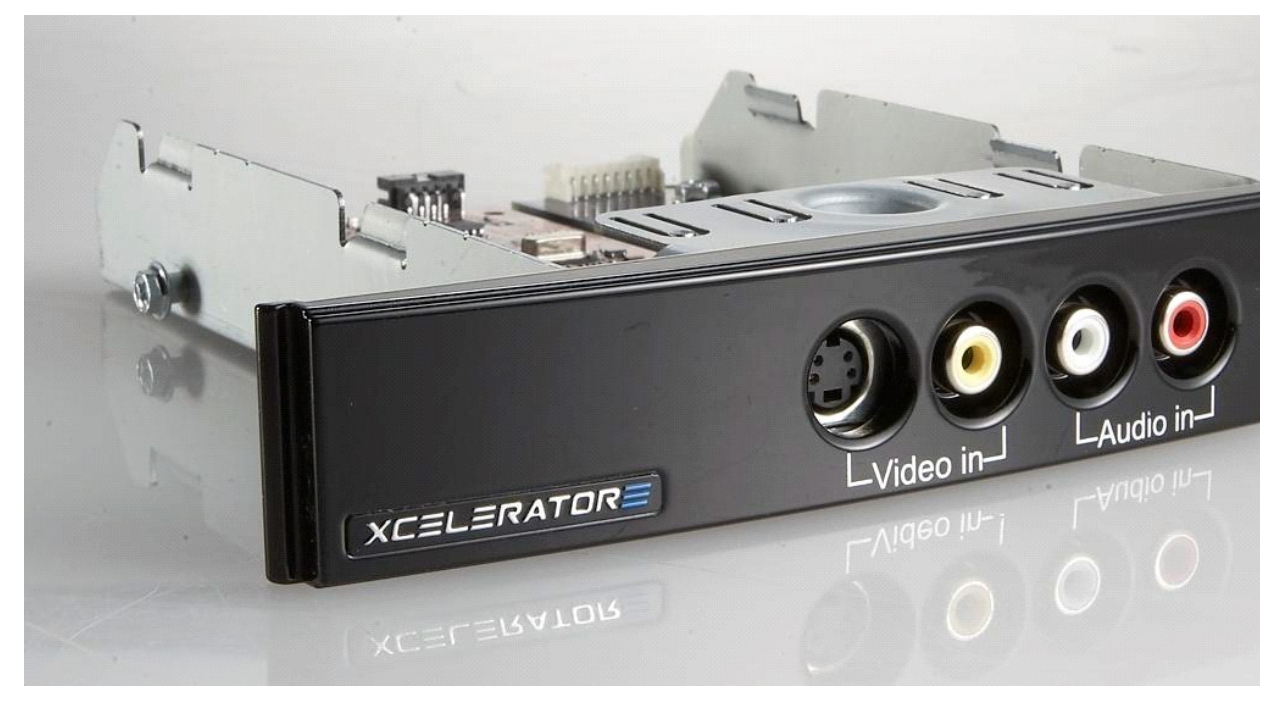

## Como conectar o dispositivo Dell Xcelerator™

- Verifique se há um cabo conectando a placa Dell Xcelerator™ à placa-mãe. Confirme que este cabo está firmemente instalado em cada conector. 1.
- 2. 3. Recoloque a tampa do chassi.

# Instalação do driver

Se o driver e o hardware não estiverem instalados ou se você precisar reinstalá-los, execute o seguinte procedimento:

- 1
- Com o Windows® rodando no computador, insira o CD *Dell Resource* na unidade de CD/DVD. Se a janela do CD *Dell Resource* não se abrir automaticamente, clique duas vezes em "Meu computador" na área de trabalho e clique duas vezes na unidade de CD/DVD que contém o CD *Dell Resource*. Siga as instruções fornecidas pelo CD *Dell Resource* para localizar o pacote de drivers da placa Dell Xcelerator™. 2.
- 3.
- Quando tiver encontrado o pacote, selecione o arquivo Lumante setup.exe para descompactar os drivers no disco rígido e instalá-los. Na tela Setup Complete (Instalação concluída), selecione Sim e clique em Concluir para reiniciar o sistema. 4. 5.

## Voltar à página do índice

# Especificações

- Informações gerais
- Especificações de vídeo
- Especificações mecânicas
- Especificações do cabo USB
- Alimentação

# Informações gerais

| Modelo Dell                     | Dell Xcelerator™              |  |
|---------------------------------|-------------------------------|--|
| Número da peça Dell             | XN264 (1-800-WWW-Dell)        |  |
| Fabricante                      | MiTAC Computer Shunde Limited |  |
| Tipo de conexão                 | USB interna (sem E/S externa) |  |
| Tipo de interface do computador | USB 2.0                       |  |

# Especificações de vídeo

NOTA: Os formatos abaixo se referem a arquivos de vídeo; o Dell Xcelerator™ não é um dispositivo de saída.

| Formatos de entrada de vídeo<br>suportados | MPEG-2 (MP/ML), MPEG-2 (MP/HL)          |
|--------------------------------------------|-----------------------------------------|
| Resoluções de entrada suportadas<br>[SD]:  | NTSC: 720x480; PAL: 720x576             |
| Resoluções de entrada suportadas<br>[HD]:  | HDTV: 1080-30i, 720-30p, 720-60p        |
| Formatos de saída de vídeo suportados      | MPEG-2 (MP/ML); MPEG-4 (SP, ASP)        |
| Resoluções de saída suportadas [SD]:       | NTSC: 720x480, 320x240, 368x208         |
|                                            | PAL: 720x576, 320x288; 320x240, 368x208 |

# Especificações mecânicas

| < -35 dB                 |
|--------------------------|
| > 8kV (recuperável)      |
| 0 a 55 °C                |
| 5% a 80% sem condensação |
| -20 a 70 °C              |
| 5% a 85% sem condensação |
|                          |

# Especificações do cabo USB

| Comprimento                     | 0,35 m                 |  |
|---------------------------------|------------------------|--|
| Conectores                      | MOLEX de 10 pinos      |  |
| Fios de sinal                   | 28 AWG                 |  |
| Fios de alimentação ou de terra | 28 AWG                 |  |
| Número da peça Dell             | YT545 (1-800-WWW-Dell) |  |
|                                 |                        |  |

# Alimentação

Tensão (corrente) de entrada +5 V (0,45 A)

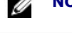

NOTA: Esta tensão é fornecida pelo conector do barramento USB.

# Solução de problemas

- Como reinstalar o driver do hardware
- Problemas comuns e suas soluções
- Diagnóstico
- Como obter ajuda

#### Como reinstalar o driver do hardware

Para reinstalar o driver do Dell Xcelerator<sup>™</sup>, execute este procedimento:

- 1. 2.
- Confirme que o Dell Xcelerator™ está conectado ao computador. Com o Windows® rodando no computador, insira o CD *Dell Resource* na unidade de CD/DVD. Se a janela do CD *Dell Resource* não se abrir automaticamente, clique duas vezes em "Meu computador" na área de trabalho e clique duas vezes na unidade de CD/DVD que contém o CD *Dell Resource*. 3.
- Siga as instruções fornecidas pelo CD *Dell Resource* para localizar o pacote de drivers de vídeo da placa Dell Xcelerator™.
  Quando tiver encontrado o pacote, selecione o arquivo Lumanate setup.exe para descompactar os drivers no disco rígido e instalá-los.
  Na tela Setup Complete (Instalação concluída), selecione Sim e clique em Concluir para reiniciar o sistema.

## Problemas comuns e suas soluções

NOTA: É muito importante que seja usado o cabo USB fornecido com este dispositivo. U

| Detecção de hardware                                     |                                                           |                                                                                                    |
|----------------------------------------------------------|-----------------------------------------------------------|----------------------------------------------------------------------------------------------------|
| Problema                                                 | Causa                                                     | Solução                                                                                                    |
| Hardware não detectado pelo sistema operacional Windows. | O Dell Xcelerator™ não está<br>conectado corretamente.    | Remova e reinsira o cabo USB no<br>computador.                                                                                                    |
|                                                          | Drivers danificados ou não<br>instalados.                 | Os drivers não foram carregados<br>corretamente. Execute o arquivo setup.exe<br>que está no CD Dell Resource.                                                                                                    |
|                                                          | O dispositivo Dell Xcelerator™<br>pode estar com defeito. | Execute o programa de diagnóstico do Dell<br>Xcelerator™ e siga as instruções da tela. Se<br>o programa de diagnóstico for executado<br>com um resultado de "PASS", o dispositivo<br>está funcionando normalmente. Se o<br>resultado do teste for "FAIL", anote a<br>mensagem de erro e entre em contato com<br>o suporte técnico da Dell pelo telefone<br>+1-800-624-9896. |
| Problemas de desempenho                                  |                                                           |                                                                                                    |
| Problema                                                 | Causa                                                     | Solução                                                                                                    |
| Baixo desempenho de transcodificação                     | A placa Dell Xcelerator™ pode não                         | Instale a placa Dell Xcelerator™ no                                                                                                    |

| Baixo desempenho de transcodificação<br>ou de diminuição da taxa de bits<br>("transrate"). | A placa Dell Xcelerator™ pode não<br>estar instalada.               | Instale a placa Dell Xcelerator™ no<br>computador.                                                                                                    |
|--------------------------------------------------------------------------------------------|---------------------------------------------------------------------|----------------------------------------------------------------------------------------------------|
|                                                                                            | Os drivers estão danificados ou<br>não foram instalados.            | Os drivers não foram carregados<br>corretamente. Execute o arquivo setup.exe<br>que está no CD <i>Dell Resource.</i>                                                                                                    |
|                                                                                            | O dispositivo Dell Xcelerator™<br>pode estar com defeito.           | Execute o programa de diagnóstico do Dell<br>Xcelerator™ e siga as instruções da tela. Se<br>o programa de diagnóstico for executado<br>com um resultado de "PASS", o dispositivo<br>está funcionando normalmente. Se o<br>resultado do teste for "FAIL", anote a<br>mensagem de erro e entre em contato com<br>o suporte técnico da Dell pelo telefone<br>+1-800-624-9896. |
|                                                                                            | O dispositivo Dell Xcelerator não está sendo usado pelo aplicativo. | Algumas funções serão executadas pelo<br>aplicativo em SW, e a placa Dell Xcelerator<br>não será usada. Isto é normal.                                                                                                    |

## Diagnóstico

O programa de diagnóstico pode ser usado para determinar se o hardware e o driver estão funcionando corretamente. O aplicativo de diagnóstico está localizado em:

Para o Vista de 32 bits: C:\Arquivos de programa\Lumanate\LazerUsb

Para o Vista de 64 bits: C:\Arquivos de programa (x86)\Lumanate\LazerUsb

Clique duas vezes no arquivo do aplicativo (xlrtdiag.exe). A interface do usuário do Dell Xcelerator™ será mostrada. Para executar o diagnóstico, clique no botão "Executar". O software executará vários testes no dispositivo e mostrará os resultados. Se o dispositivo estiver funcionando normalmente, a mensagem "PASS" será mostrada. Se o resultado for "FAIL", o dispositivo está com defeito e você deve entrar em contato com o serviço de suporte técnico da Dell.

# Como obter ajuda

Se os procedimentos de resolução de problemas deste documento não forem eficazes, visite o site de suporte técnico da Dell em support.dell.com ou telefone para +1-800-BUY-DELL.